## WEBMAIL

## CONNECTING TO WEBMAIL

- 1. To logon to your email account using the Microsoft Outlook Webmail program, open your Internet browser.
- 2. In the address box, type <u>https://www.stjude.org/webmail</u>
- 3. In the User Name: and Password fields, enter your network credentials.
- 4. Click the **Log On** button.

| <b>8</b> 0      | ffice Outlook Web Access                                                  |        |  |
|-----------------|---------------------------------------------------------------------------|--------|--|
| Security ( sl   | now explanation )                                                         |        |  |
| ۲               | This is a public or shared computer                                       |        |  |
| 0               | This is a private computer                                                |        |  |
|                 | Use Outlook Web Access Light                                              |        |  |
| User name:      |                                                                           |        |  |
| Password:       |                                                                           |        |  |
|                 |                                                                           | Log On |  |
| Conne<br>© 2007 | cted to Microsoft Exchange<br>Microsoft Corporation. All rights reserved. |        |  |

the second second second second second second second second second second second second second second second se

## CHECKING YOUR MAIL

Each time you open your Inbox, new mail will automatically be displayed. To check for new mail once you've already opened your Inbox:

Click

the icon on the toolbar. Any new mail will appear below in bold text.

## **READING YOUR EMAIL**

2

To read your email you must be in the **Inbox**. If you are not in the Inbox, click on the **Inbox** Inbox icon.

- Click on the message you would like to read. The message will open in a new window.
- When you are finished reading the message, click the close icon.

This bar appears when you are reading your email. From right to left, the buttons do the following:

| 🕰 Reply 🖓 Reply to All 😂 Forward 🔻 + 🔟 + 🖓 🖂 🍅 🗙 🏰 + 🔺 📌 |                                                                                                    |  |  |
|----------------------------------------------------------|----------------------------------------------------------------------------------------------------|--|--|
| Reply                                                    | This is the <b>Reply</b> button. It will open a new message window so you can write a reply to the sender of the message you are reading. |  |  |
| 🕞 Reply to All                                           | This button replies to all that received the message you are reading.                                                                     |  |  |
| 🕞 Forward                                                | This button will forward the message to a person or group of people.                                                                      |  |  |
| * *                                                      | This button will flag the email message for follow up.                                                                                    |  |  |
| •                                                        | This button will allow you to categorize your email messages.                                                                             |  |  |
|                                                          | This button will allow you to see the email settings such as message settings and internet header information.                            |  |  |
| 3                                                        | This button will allow you to print you email message.                                                                                    |  |  |
|                                                          | This button will allow you to create a rule for your message.                                                                             |  |  |

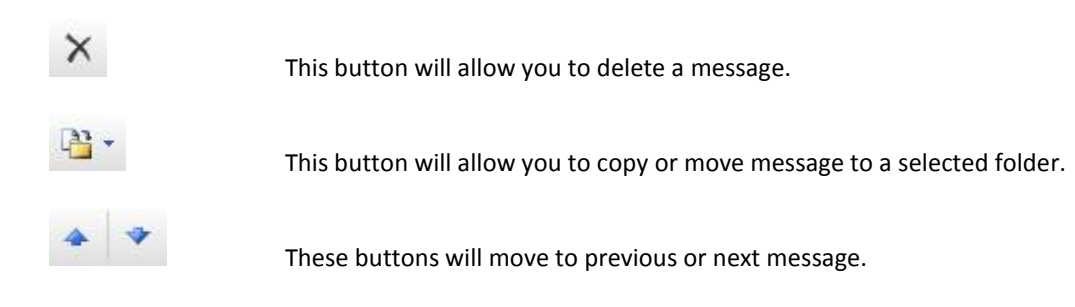